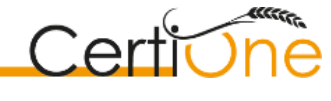

Rue Rempache 13 5364 HAMOIS 0470/77.55.91 bio@certione.be

# INSTRUCTION - UTILISATION DE LA BANQUE DE DONNEES ORGANICXSEEDS PAR LES PRODUCTEURS

#### 1. SE RENDRE SUR LA PAGE INTERNET : <u>http://www.organicxseeds.com</u>

Sélectionner votre pays et votre langue (en l'occurrence Belgique – français)

Il est encore possible de modifier la langue par la suite en cliquant en haut à droite de la page d'accueil sur nl – fr ou de.

#### 2. S'INSCRIRE :

a. Sur la page d'accueil, cliquez sur la case rouge « Menu » puis sur « enregistrer ».

| organic <b>X</b> seeds                                                                                                    |                                                          |                                                                           |                                                                                            | nl   fr   de                                                              |                                                     |  |   |
|----------------------------------------------------------------------------------------------------|----------------------------------------------------------|---------------------------------------------------------------------------|--------------------------------------------------------------------------------------------|---------------------------------------------------------------------------|-----------------------------------------------------|--|---|
| Recherche rapide<br>Espèce<br>Variété                                                                                                    | Recherche par<br>catégorie<br>Choisissez une catégorie 🗸 | Recherche de<br>fournisseurs<br>fournisseur<br>Voir tous les fournisseurs |                                                                                            | mon compte<br>nom d'utilisateur<br>mot de passe ><br>Mot de passe oublié? | compte<br>utilisateur<br>passe ><br>e passe oublié? |  | • |
| Bienvenue sur OrganicXseeds Belgique !                                                                                                    |                                                          |                                                                           |                                                                                            |                                                                           | Page d'accueil<br>enregistrer                       |  |   |
| Pourquoi ce site ?                                                                                                    |                                                          |                                                                           | Première vis                                                                               | ite chez OrganicXseeds?                                                   |                                                     |  |   |
| Le règlement (CE) n°889/2008 de la Commission du 5 septembre 2008 impose<br>que chaque Etat membre mette en place une base de données où sont<br>recensées les variétés pour lesquelles des semences ou des plants de pommes<br>de terre obtenus conformément à la méthode de production biologique<br>disponibles sur son territoire. |                                                          |                                                                           | Notes sur S'inscrire<br>Remarques sur l'utilisation de la base de<br>données organicXseeds |                                                                           |                                                     |  |   |

b. Complétez les champs demandés

- Sélectionnez CertiOne –Votre numéro d'opérateur bio (commence par BIOannée de converson-XXXX– votre code postal.
- Vous serez automatiquement redirigé vers la création de votre compte d'utilisateur personnel.

Veuillez entrer :

- Un nom d'utilisateur ;
- Un mot de passe (le mot de passe doit comporter au minimum dix caractères et contenir des lettres majuscules et des chiffres);
- Une adresse e-mail.

| nom d'utilisateur       | ]                             |
|-------------------------|-------------------------------|
| mot de passe            | trop faible                   |
| répétez mot de passe    | 1                             |
| E-mail                  | Répétez E- <mark>m</mark> ail |
|                         |                               |
| Sélectionnez une langue |                               |

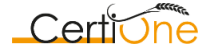

# INSTRUCTION - UTILISATION DE LA BANQUE DE DONNEES ORGANICXSEEDS PAR LES PRODUCTEURS

• De retour sur la page d'accueil, vous pouvez vous connecter à votre nouveau compte en encodant vos données d'utilisateur nouvellement créées.

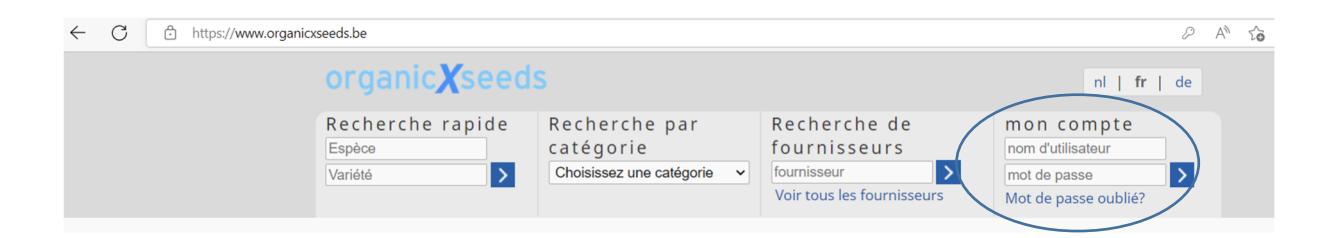

# 3. DEMANDER UNE DEROGATION OU UNE NOTIFICATION :

- a. Si vous utilisez des semences conventionnelles non traitées et que vous devez introduire <u>une demande</u> :
  - Connectez-vous en introduisant votre nom d'utilisateur et votre mot de passe dans la rubrique «Mon compte»;
  - Introduisez le nom de l'espèce dans recherche rapide (en haut à gauche de la page d'accueil) ;
  - Cliquez sur la flèche rouge à côté de l'espèce ;
  - Cliquez sur la flèche rouge à côté du groupe d'espèce qui correspond à votre recherche ;
  - La liste des variétés disponibles en BIO apparaît.

#### S'il n'y a pas de variétés disponibles ou si aucune des variétés ne vous convient, cliquez sur « Dérogation générale".

| recherche espèce: lin  |                        |       |   |
|------------------------|------------------------|-------|---|
| → Galatella linosyris  | Galatella linosyris    | cours | 0 |
| \rm Lin                | Linum usitatissimum L. | cours | 2 |
| groupes de variétés    | offres Classification  |       |   |
| iléagineux - hiver     | 0 Dérogation générale  |       |   |
| iléagineux - printemps | 2 Dérogation générale  |       |   |
| ⊖ textile              | 0 Dérogation générale  |       |   |

- b. S'il s'agit d'un groupe d'espèce qui nécessite une <u>DEROGATION (niveau 2)</u>
  - Effectuez les mêmes étapes que précédemment ;

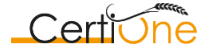

### INSTRUCTION - UTILISATION DE LA BANQUE DE DONNEES ORGANICXSEEDS PAR LES PRODUCTEURS

• Cliquez sur « faire une demande ».

| ¢ | Chou de Bruxelles Brassica oleracea convar. oleracea v |        |                         | r. gemmifera | cours     | 2  |
|---|--------------------------------------------------------|--------|-------------------------|--------------|-----------|----|
|   | groupes de variétés                                    | offres | Classification          |              |           |    |
|   | ⇒ hiver                                                | 0      | Dérogation individuelle | Faire        | une deman | de |

- Vous devrez remplir dans la page qui s'ouvre :
  - La variété désirée ;
  - La quantité (entrer un nombre entier et choisir une unité);
  - La superficie sur laquelle vous comptez semer (entrer un nombre en utilisant la virgule et non le point si décimale Ex. 7,55 Ha)
  - Cochez un critère : a) b) c) ou d); S'il s'agit des critères b, c ou d : il faut indiquer un justificatif ;
  - Cliquez sur « Envoyer la demande ».

La demande est traitée par CertiOne et vous recevrez une réponse papier. Vous pouvez également voir en temps réel sur votre compte si la demande est acceptée.

c. S'il s'agit d'un groupe d'espèce qui nécessite seulement une NOTIFICATION (niveau 3)

Vérifiez seulement si la variété souhaitée est disponible en BIO.

Si ce n'est pas le cas, introduisez simplement le nom de la variété et la quantité souhaitée.

**!! Prière d'imprimer la demande et de la joindre à votre dossier** car vous ne recevrez AUCUNE notification écrite de votre organisme de contrôle, mais vous devez, le cas échéant, pouvoir présenter cette notification à votre contrôleur.